## e ラーニング受講の方法

① CPE ONLINE に接続する。URL: <u>https://secure.cpe.jicpa.or.jp/</u>

② TOP 頁の上部、「e ラーニング」をクリック

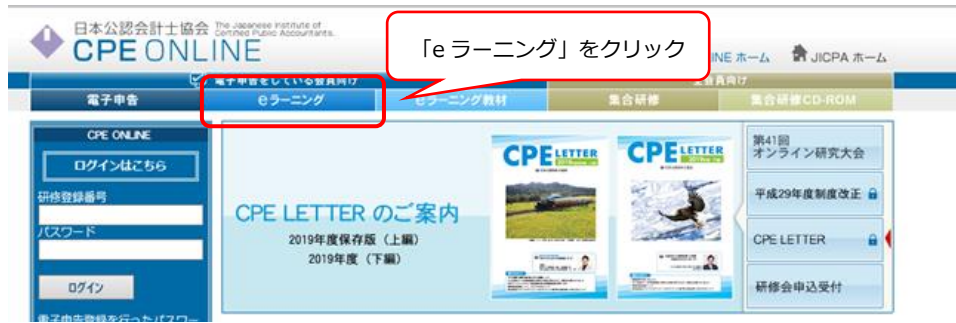

③ ログイン画面からログインする(ご利用初めての方は、その下の登録フォームへ) CPE ONLINE

| LOGIN                                                                                      |                                                                                                    | ログイン情報を入力                 |
|--------------------------------------------------------------------------------------------|----------------------------------------------------------------------------------------------------|---------------------------|
| 研修登録番号<br>パスワード                                                                            | <ul> <li>※研修カードに記載されている7桁の数字です</li> <li>※パスワードについての説明は、 こちら をご覧ください。</li> <li>※ パスワードを忘れた方</li> <li>ログイン</li> </ul> |                           |
| 初めてご利用にな<br>初めてご利用になる方は、<br>電子申告に登録を行っと以<br>「電子申告」「e-ラーニング<br>登録は下記のフォームに必要<br>電子申告の登録フォーム | よる方<br>電子申告の利用登録が必要となります。<br>でのサービスをご利用いただくことができます。<br>プ」「研修会の申込」「申込研修会の照会」「申込研修会の受講票発行」<br>要事項をご入力ください。            | CPEONLINE 利用<br>初めての方はこちら |

## ④ e ラーニングの TOP 頁にアクセスできる

| <ul> <li>日本公認会計士協会<br/>The Japanse Institute of Certified Public Accountants.</li> </ul>            |                                                                                                    |                                      |
|----------------------------------------------------------------------------------------------------|----------------------------------------------------------------------------------------------------|--------------------------------------|
| インフォメーション<br>2020/02/28 反読<br>3月1日以降におけるEラーニング数材無料化につい<br>2020/02/28 反読<br>2月1日以降におけるEラーニング数材無料化につい | 受講型録一覧         同           受講期期間近         受講知済み         受講知済の           対象はありません。         ここう                                                                               | から検索                                 |
| DTTLEORIEGU 000                                                                                     | 調座検索 演座検索 検索条件を入力して (検索) ボタンを押して下さい。 参切コード 適応名 を含む ▼ 第次の名                                                                                                    | この画面のまま「検索」をクリック<br>すると全ての一覧が表示できます。 |
| more<br>操作マニュアル                                                                                     | 調査プ제 王C<br>※条件を入力せずに[検索]すると、申込/購入期間内の全ての講座を確認できます。<br><b>ハew 新谷智介</b><br>2020/09/15 未申込 監査人のための11研修会 11リスク野… 3.監査 2単位 ¥0<br>2020/09/15 未申込 監査人のための11研修会 介部委任死の… 3.監査 2単位 ¥0 |                                      |

⑤ 受講した講座のタイトルをクリックし、画面の指示に従って受講する

|                            | 本公認会<br>Japanese Institute of | 十士協会<br>Certified Public Accountants.       |            |        |                   |          |                       | <b>₽</b><br>#                                   |                          |
|----------------------------|-------------------------------|---------------------------------------------|------------|--------|-------------------|----------|-----------------------|-------------------------------------------------|--------------------------|
| ホーム・                       | 検索結果                          |                                             |            |        |                   |          |                       | 田中朋子                                            | <del>7</del> <9004006>   |
| 教材コー<br>講座名<br>新着<br>申込/購刀 | ・ド<br>全て<br>入状況 全て            | v<br>v                                      | を含む<br>を含む | > >    |                   |          |                       |                                                 | Ŷ                        |
| 講座分類                       | 1 3.監査                        |                                             |            |        |                   |          | 検索結果:                 | クリア<br>全106件 [1~3<br>表示件数                       | 検索<br> 0件を表示]<br>: 30件 ♥ |
|                            | 教材コード:                        | <<暖初のパーシハ<br>  座名                           | <則/\ 1 2   | 3 4 00 | <u>&gt; 1019</u>  | <u> </u> | <u>&gt;/\&gt;&gt;</u> |                                                 |                          |
| <u>新着</u>                  | 新若揭載日                         | 講座分類                                        |            |        | <u>標準受</u><br>講時間 | 単位       | 申込/購入期限               | クリア 検索<br>検索結果: 全106件 [1~30件を表示]<br>表示件数: 30件 ▼ |                          |
| New                        | <u>E034730:監督</u>             | 込のためのIT研修会 不正リスク対応                          |            |        |                   |          |                       |                                                 |                          |
| New                        | 2020/09/15                    | 3.監査                                        |            |        | 100分              | 2        | 2022/03/31            | 未申込                                             | ¥0                       |
|                            | <u>E034720:監督</u>             | E034720:監査人のためのIT研修会 外部委託先の監査における留意事項及び評価方法 |            |        |                   |          |                       |                                                 |                          |
| New                        | 2020/09/15                    | 3.監査                                        |            |        | 100分              | 2        | 2022/03/31            | 未申込                                             | ¥0                       |

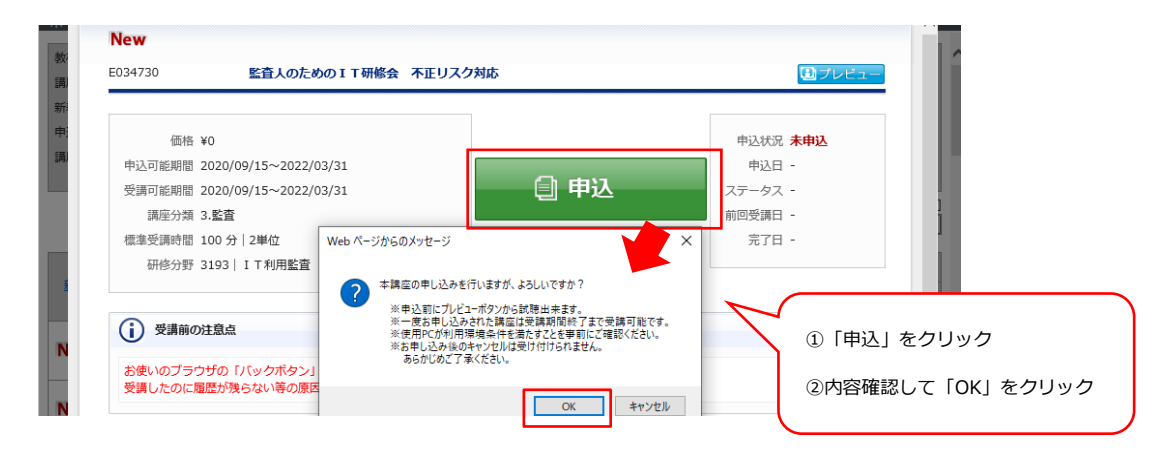

| MEEF和16年8<br>1座詳細情報 |                          |               |        |               |   |
|---------------------|--------------------------|---------------|--------|---------------|---|
| New                 |                          |               |        |               |   |
| E034730             | ) 監査人のための                | )IT研修会 不正リスク対 | 과      |               |   |
|                     | 価格 ¥0                    |               |        | 申込状況 申込済      |   |
| 申込可                 | 〕能期間 2020/09/15~2022/03, | /31           |        | 申込日 2020/09/1 | 8 |
| 受講可                 | 〕能期間 2020/09/15~2022/03, | /31           | - 受講開始 | ステータス 未受講     |   |
| 100                 | 陣分類 3. <b>監査</b>         |               |        | 前回受講日 -       |   |
| 標準受                 | 語時間 100 分   2単位          | L             |        | 完了日 -         |   |
| 矽                   | 16分野 3193   I T利用監査      |               |        |               |   |

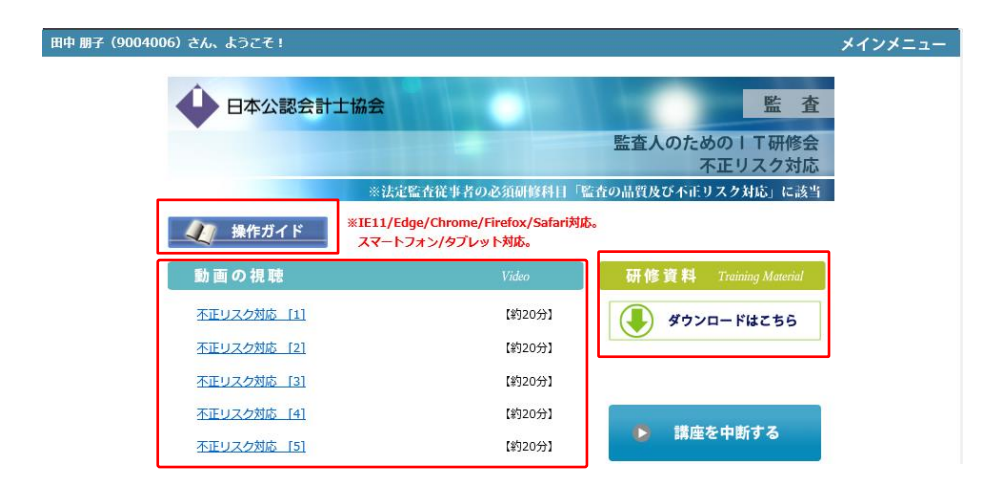

⑥ 各動画の途中、暗号(ランダム生成)が表示されますので、必ずメモして下さい。

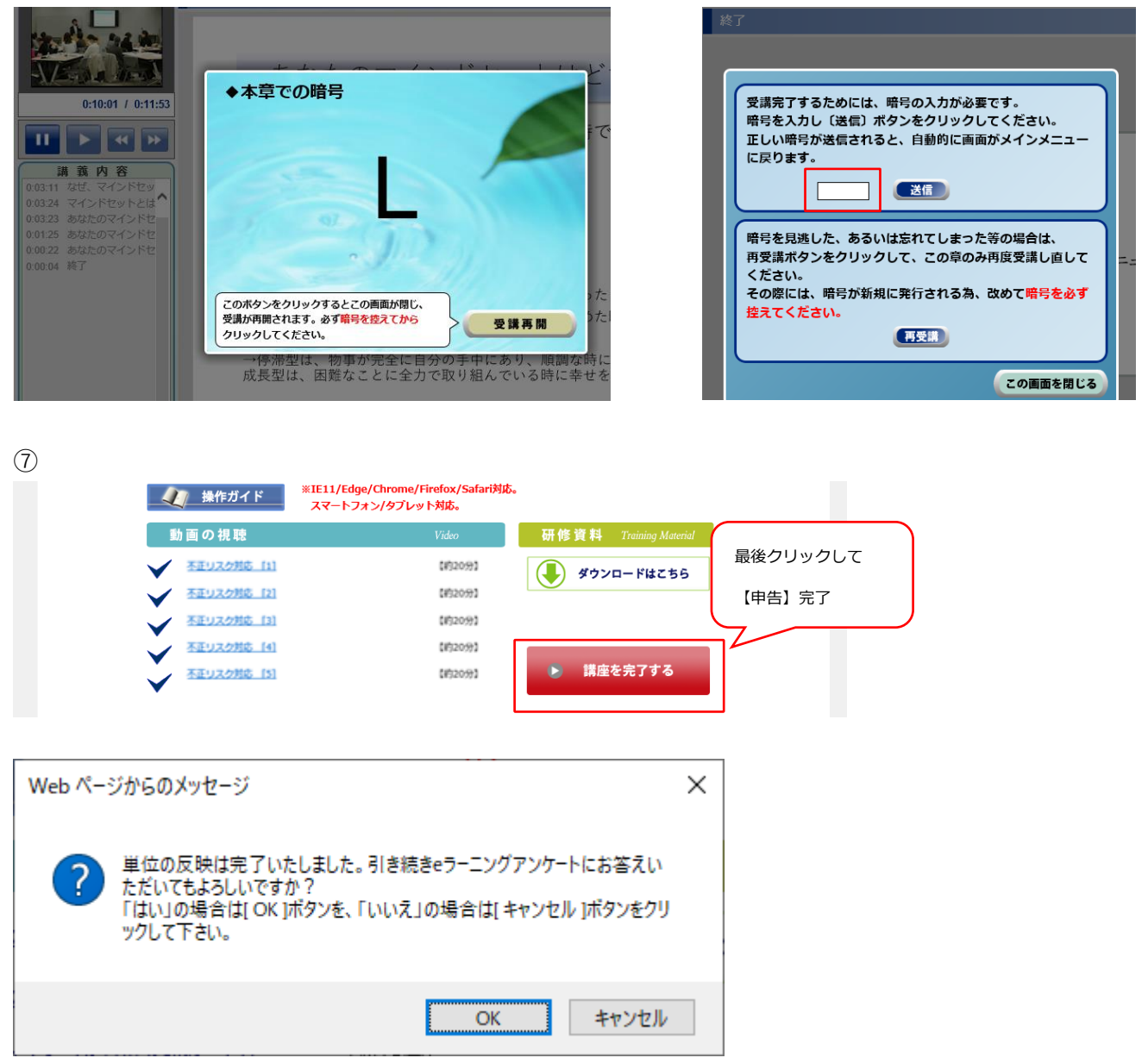

⑧ 単位申告完了

◆注意

電子申告をされますと、FAX での申告ができなくなりますので、お気を付けください。

【お問合せ先】※CPE 制度、CPE ONLINE、e ラーニング等 日本公認会計士協会 総務本部 研修グループ TEL:03-3515-1126 Email:kenshuu@sec.jicpa.or.jp